## Lizenzmanager RLP – Anmelden bei Polylino in der App

Schritt 1 von 4:

Polylino-App kostenlos über App-Store (iOS) oder Google Play-Store (Android) herunterladen und auf dem mobilen Endgerät installieren.

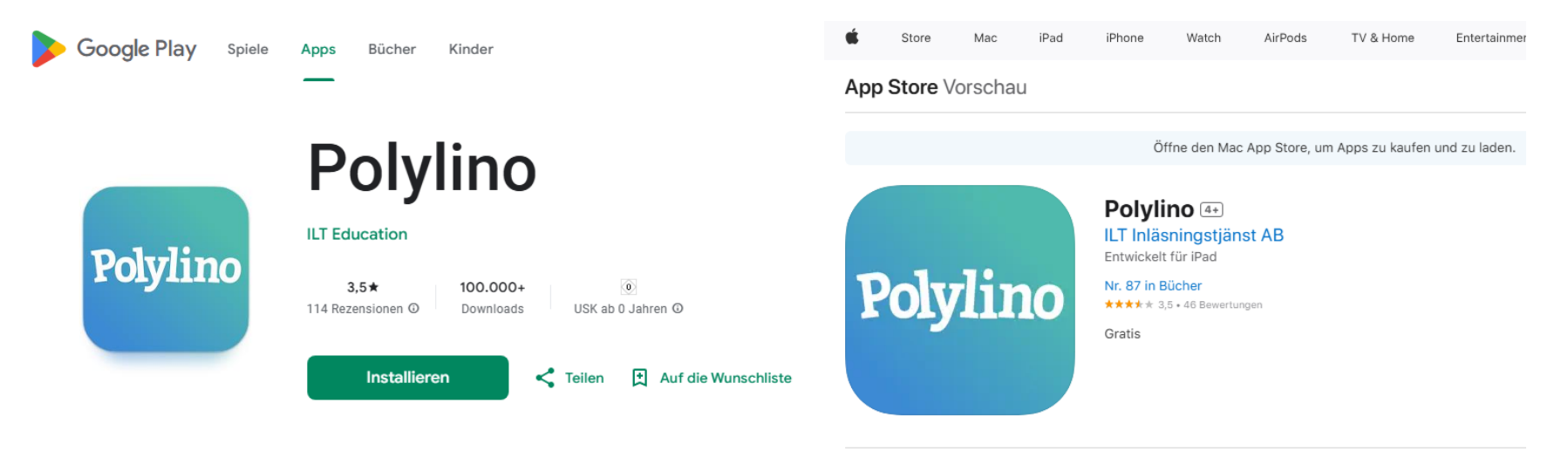

Abb. 1: Screenshot Google Play-Store Polylino-App

Abb. 2: Screenshot App-Store Polylino-App

Lizenzmanager RLP – Anmelden bei Polylino in der App

Schritt 2 von 4:

Polylino-App auf dem entsprechenden mobilen Endgerät öffnen. Auf der Anmelde-Seite den Bildlauf weiter runter folgen, bis zu den verschiedenen Schaltflächen. Dort die Schaltfläche "Rheinland-Pfalz Landesbibliothekszentrum" auswählen.

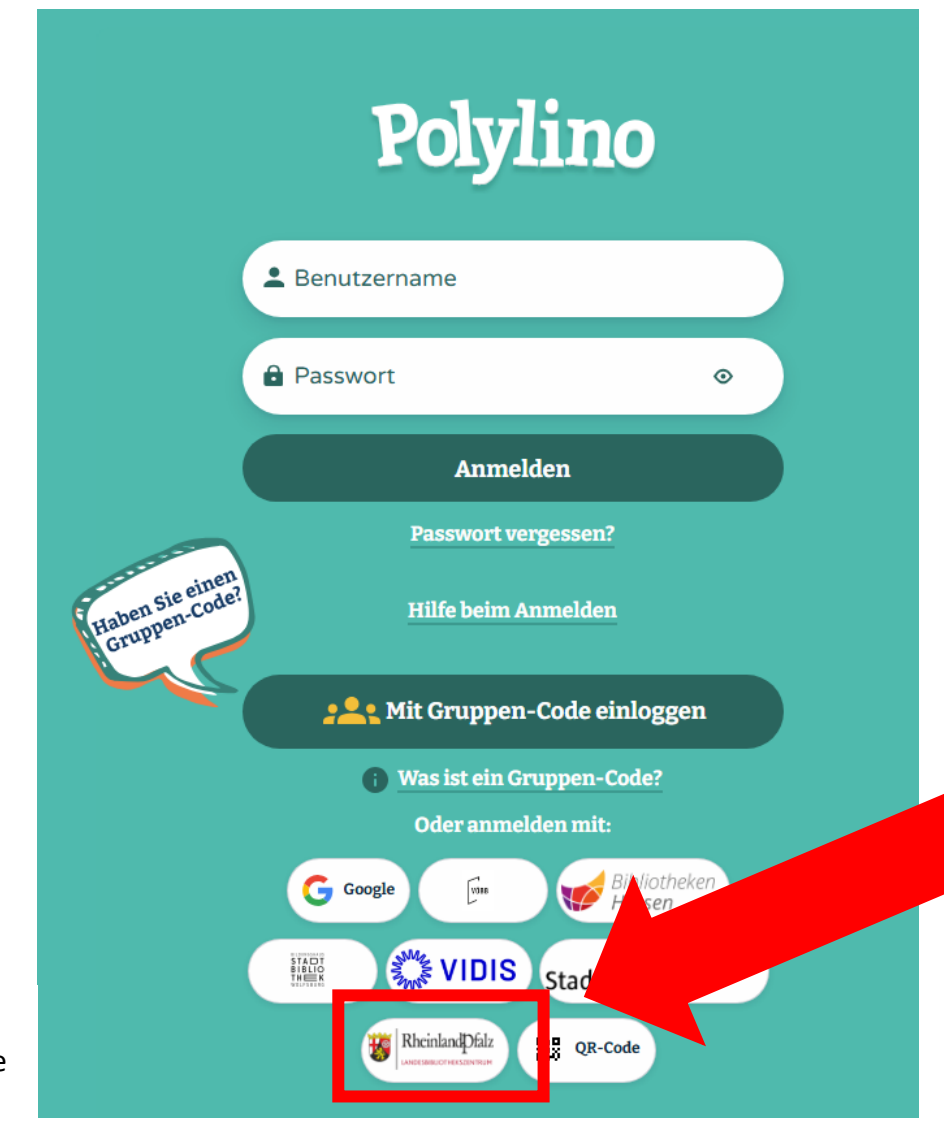

Abb. 3: Screenshot Polylino-App Anmelde-Seite Lizenzmanager RLP – Anmelden bei Polylino in der App

Schritt 3 von 4:

Auf dieser Anmeldeseite 1. Heimat-Bibliothek auswählen 2. Mit entsprechenden Bibliotheksdaten anmelden

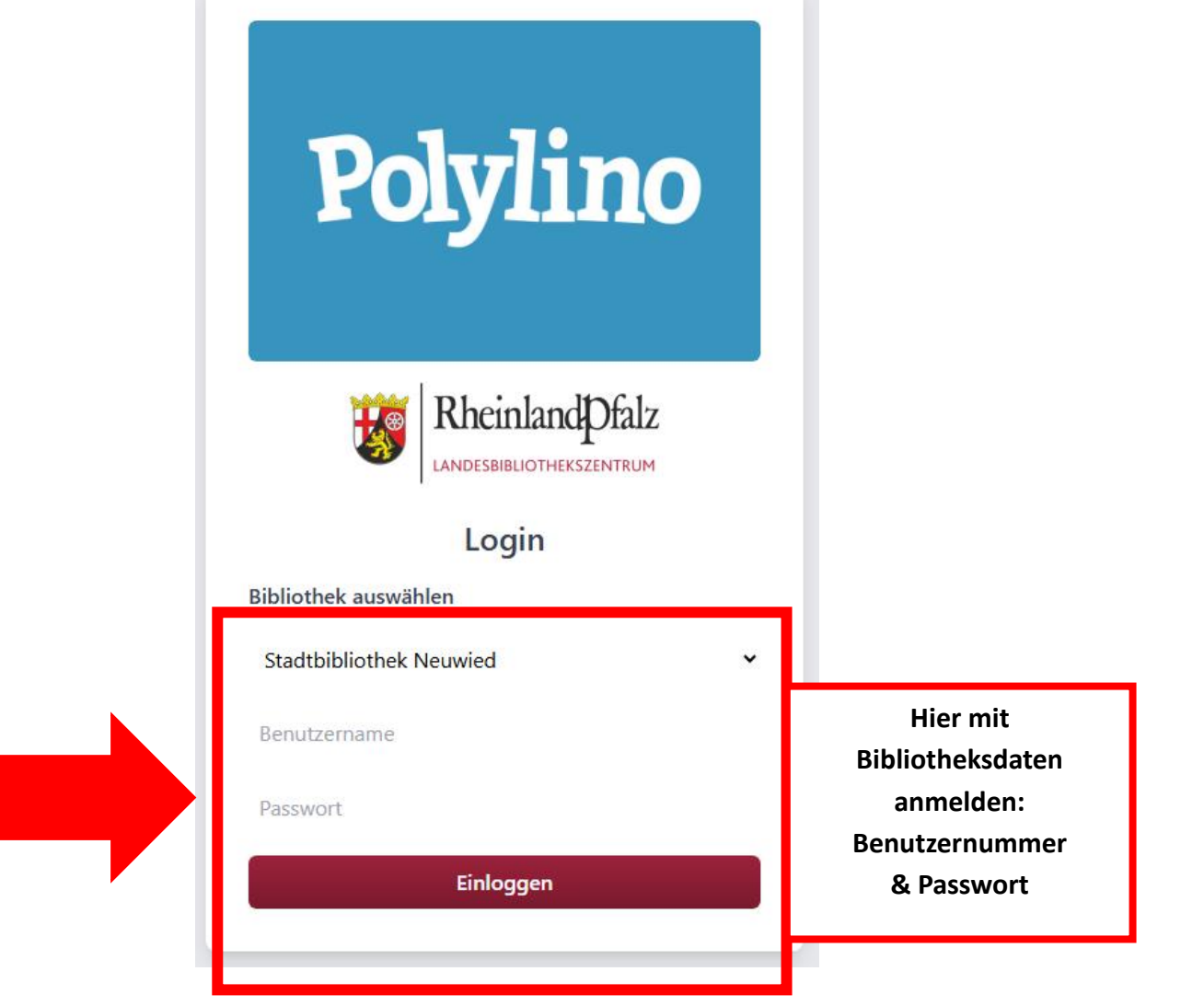

Abb. 4: Screenshot Lizenzmanager Anmelde-Seite Polylino

## Lizenzmanager RLP – Anmelden bei Polylino im Browser

Schritt 4 von 4

Startseite Polylino

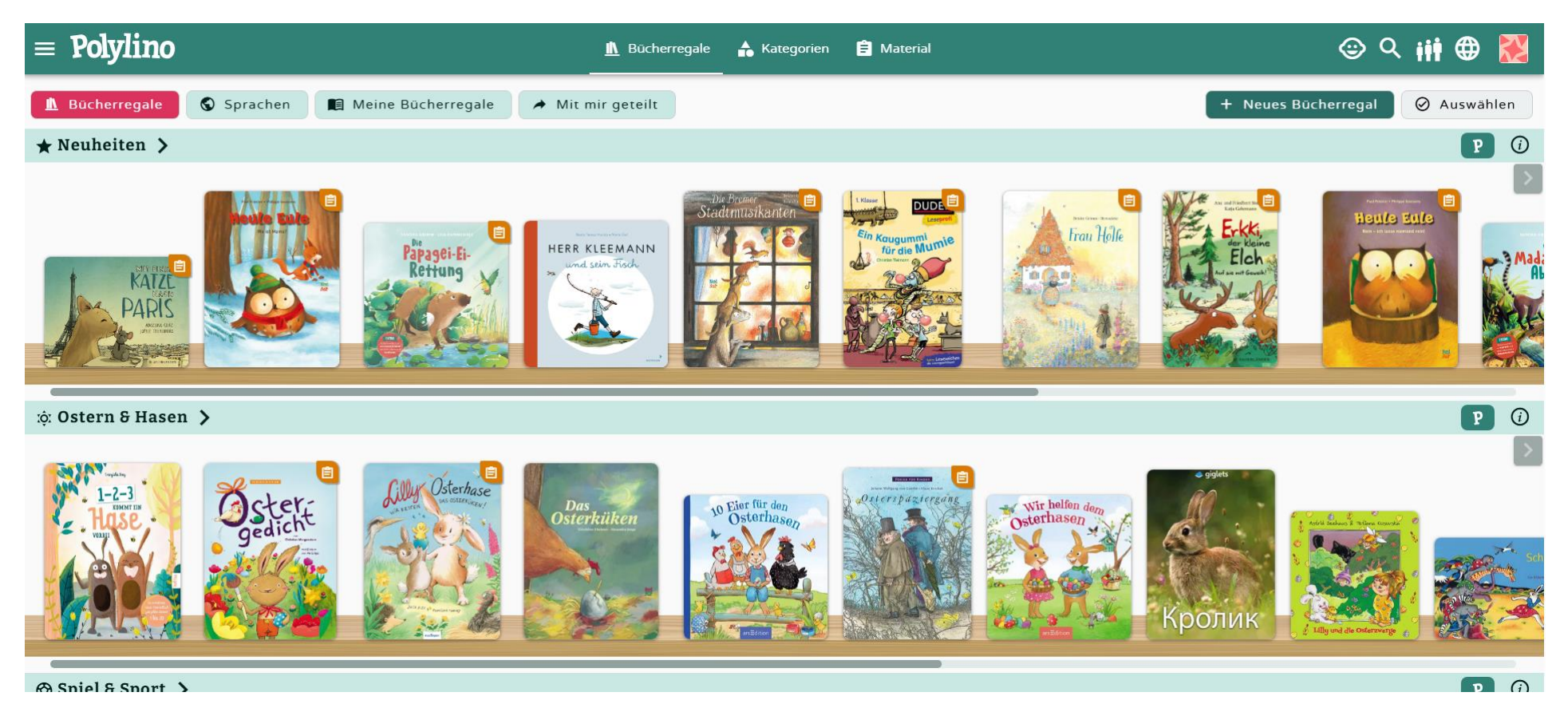

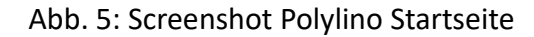